Инструкция по опросу Modbus RTU мастером Slave устройств, подключенных к другим последовательным интерфейсам MGate MB3280/MB3480 (аналог Serial Redirector в MGate MB3270)

## 1. Схема подключения.

В некоторых случаях, при использовании многопортовых преобразователей протоколов Modbus серии MGate MB3280/MB3480, возникает необходимость выполнять опрос Modbus RTU Master устройством, подключенному к одному из портов преобразователя, Modbus RTU Slave устройств, которые подключены к другим интерфейсам преобразователя:

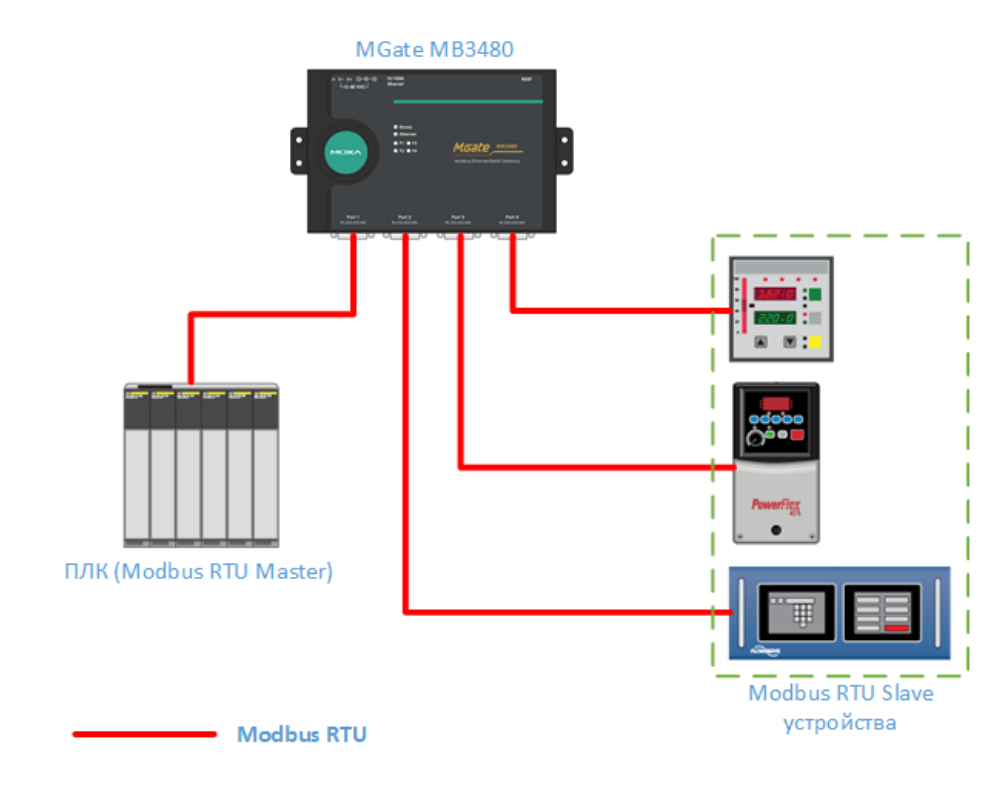

### 2. Настройка преобразователя

Для организации опроса по схеме, указанной выше, необходимо выполнить следующие настройки на преобразователе:

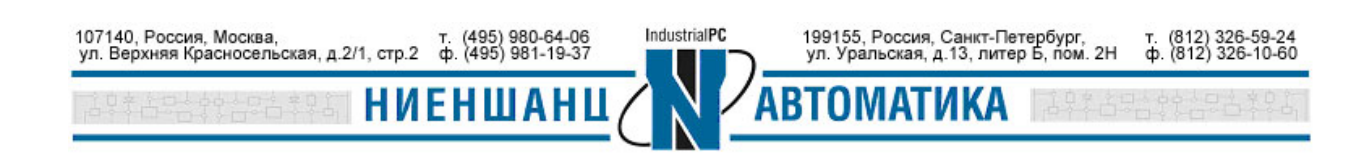

## Инструкция МGATE MB3280 / MB3480

1) В MGate Manager выбрать соответствующий режим порто (RTU Master Mode для интерфейса, к которому подключено Master устройство, и RTU Slave Mode для интерфейсов, на которых подключены Slave устройства):

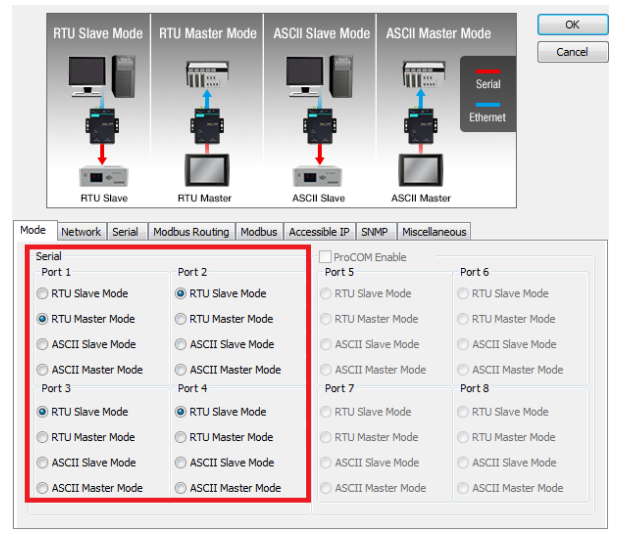

2) В разделе Modus Routing добавляем записи в таблицу Port Routing Table. В графе Local Interface выбираете IP address и в поле ниже указываете адрес, который будет закреплен за последовательным интерфейсом, который указывается в графе Destination. Проделываете данную операцию для каждого последовательного порта, к которому должен обращаться Modbus RTU Master:

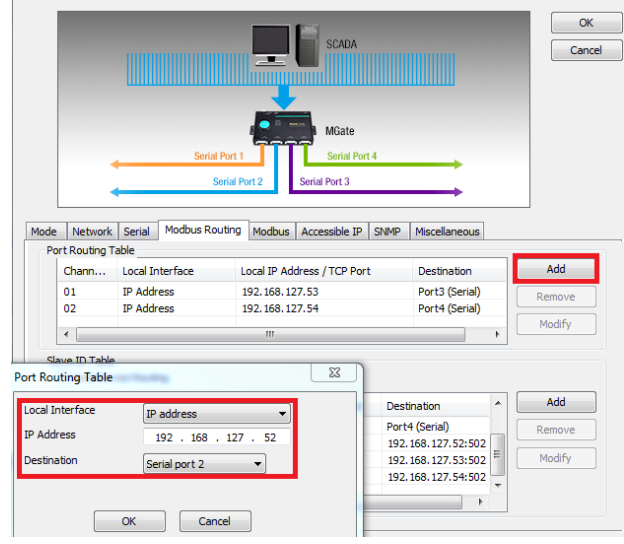

В примере последовательным портам 2, 3 и 4 присвоены, соответственно адреса 192.168.127.52; 192.168.127.53; 192.168.127.54.

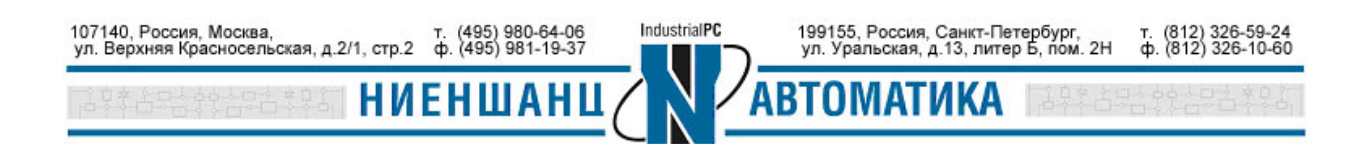

# Инструкция МGATE МВ3280 / МВ3480

3) В разделе Modus Routing добавляем записи в таблицу Slave ID Table. В графе Destination выбираем Remote IP Address и в поле ниже указываем IP адрес, который мы присвоили последовательному интерфейсу в предыдущем пункте. Графы Slave ID заполняются на основании Modbus ID устройств, подключенных к данным портам (как и при обычном опросе через MGate MB3000 серии).

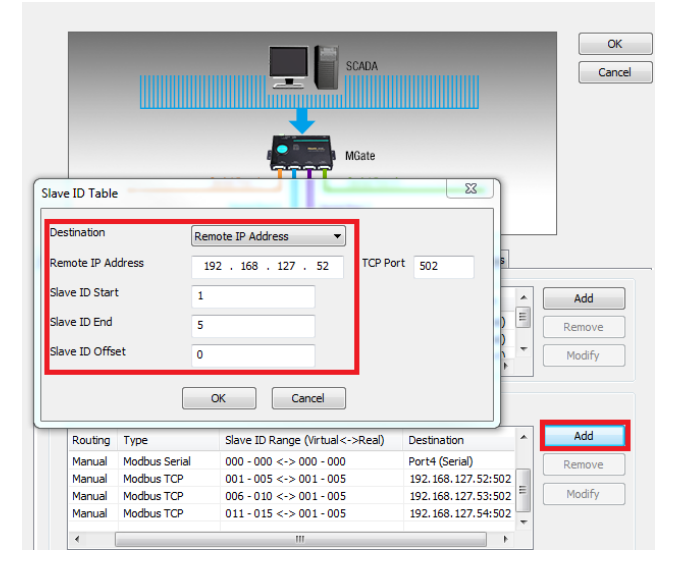

#### 3. Проверка соединения

Производим опрос подключенных Modus RTU Slave устройств и проверяем, что опрос проходит на нужный порт преобразователя с помощью Monitor в MGate Manager:

| No. | Time   | Src. & Dst.            | Туре      | Slave ID | Function Code | Data                             | Comment              |
|-----|--------|------------------------|-----------|----------|---------------|----------------------------------|----------------------|
| 1   | 0.000  | Port1<-                | RTU Req.  | 2        | 0x04          | 02 04 00 00 00 03 B0 38          | Read Input Registers |
| 2   | 0.000  | 192.168.127.52:502->   | TCP Req.  | 2        | 0x04          | 00 01 00 00 00 06 02 04 00 00 0  | Read Input Registers |
| 3   | 0.000  | 192.168.127.254:1025<- | TCP Req.  | 2        | 0x04          | 00 01 00 00 00 06 02 04 00 00 0  | Read Input Registers |
| 4   | 0.000  | Port2->                | RTU Req.  | 2        | 0x04          | 02 04 00 00 00 03 B0 38          | Read Input Registers |
| 5   | 0.040  | Port2<-                | RTU Resp. | 2        | 0x04          | 02 04 06 20 51 7F FF 7F FF C7 5B | Read Input Registers |
| 6   | 0.040  | 192.168.127.254:1025-> | TCP Resp. | 2        | 0x04          | 00 01 00 00 00 09 02 04 06 20 5  | Read Input Registers |
| 7   | 0.040  | 192.168.127.52:502<-   | TCP Resp. | 2        | 0x04          | 00 01 00 00 00 09 02 04 06 20 5  | Read Input Registers |
| 8   | 0.040  | Port1->                | RTU Resp. | 2        | 0x04          | 02 04 06 20 51 7F FF 7F FF C7 5B | Read Input Registers |
| 9   | 18.065 | Port1<-                | RTU Req.  | 7        | 0x04          | 07 04 00 00 00 03 B0 6D          | Read Input Registers |
| 10  | 18.065 | 192.168.127.53:502->   | TCP Req.  | 2        | 0x04          | 00 00 00 00 00 06 02 04 00 00 0  | Read Input Registers |
| 11  | 18.065 | 192.168.127.254:1026<- | TCP Req.  | 2        | 0x04          | 00 00 00 00 00 06 02 04 00 00 0  | Read Input Registers |
| 12  | 18.065 | Port3->                | RTU Req.  | 2        | 0x04          | 02 04 00 00 00 03 B0 38          | Read Input Registers |
| 13  | 18,105 | Port3<-                | RTU Resp. | 2        | 0x04          | 02 04 06 20 58 7F FF 7F FF 1B 5A | Read Input Registers |
| 14  | 18.105 | 192.168.127.254:1026-> | TCP Resp. | 2        | 0x04          | 00 00 00 00 00 09 02 04 06 20 5  | Read Input Registers |
| 15  | 18,105 | 192.168.127.53:502<-   | TCP Resp. | 2        | 0x04          | 00 00 00 00 00 09 02 04 06 20 5  | Read Input Registers |
| 16  | 18.105 | Port1->                | RTU Resp. | 7        | 0x04          | 07 04 06 20 58 7F FF 7F FF 24 0A | Read Input Registers |
| 17  | 47.465 | Port1<-                | RTU Req.  | 12       | 0x04          | 0C 04 00 00 00 03 B1 16          | Read Input Registers |
| 18  | 47.465 | 192.168.127.54:502->   | TCP Req.  | 2        | 0x04          | 00 00 00 00 00 06 02 04 00 00 0  | Read Input Registers |
| 19  | 47.465 | 192.168.127.254:1027<- | TCP Req.  | 2        | 0x04          | 00 00 00 00 00 06 02 04 00 00 0  | Read Input Registers |
| 20  | 47.465 | Port4->                | RTU Req.  | 2        | 0x04          | 02 04 00 00 00 03 B0 38          | Read Input Registers |
| 21  | 47.505 | Port4<-                | RTU Resp. | 2        | 0x04          | 02 04 06 20 78 7F FF 7F FF 9A 9D | Read Input Registers |
| 22  | 47.505 | 192.168.127.254:1027-> | TCP Resp. | 2        | 0x04          | 00 00 00 00 00 09 02 04 06 20 7  | Read Input Registers |
| 23  | 47.505 | 192.168.127.54:502<-   | TCP Resp. | 2        | 0x04          | 00 00 00 00 00 09 02 04 06 20 7  | Read Input Registers |
| 24  | 47.505 | Port1->                | RTU Resp. | 12       | 0x04          | 0C 04 06 20 78 7F FF 7F FF D6 FD | Read Input Registers |

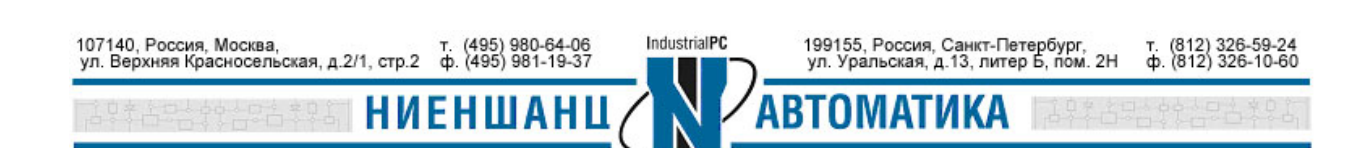